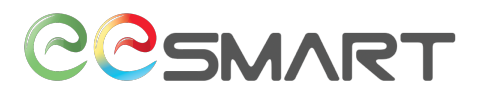

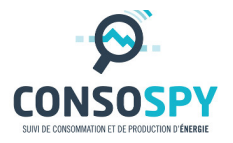

# Module Internet

# Notice d'installation

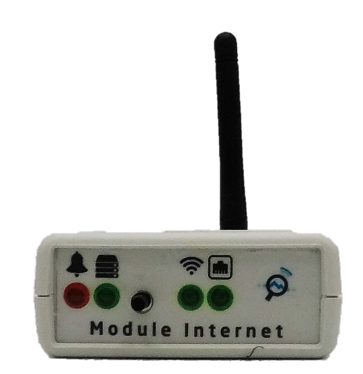

Le module internet a pour fonction de communiquer avec les autres modules distants et d'être en lien avec l'interface de suivi ConsoSpy.

> Identification : Référence : Version : Publication :

Module Internet / Notice d'installation D00000000000A v1.2 Octobre 2017

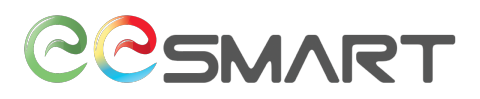

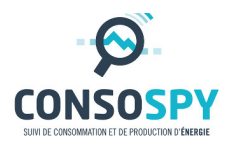

# 1. Préparation

Avant installation de votre Module Internet (Étape 2), notez ci-dessous son identifiant (composé de 8 chiffres) présent au dos.

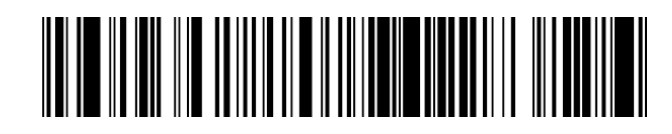

## 2. Installation

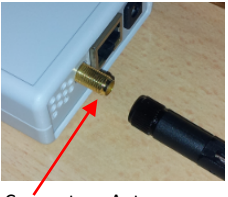

Connecteur Antenne

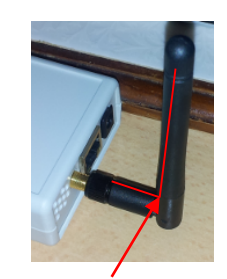

90°

- Vissez l'antenne sur la visse prévue située à l'arrière du boitier (Aucun serrage fort ne doit être exercé – Faire uniquement à la main). Puis plier l'antenne afin qu'elle soit à 90° (en direction du ciel permettant une meilleure réception radio);
- Positionnez le module à proximité de la box internet ;

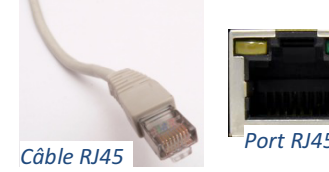

- Connectez l'une des extrémités du câble réseau au port RJ45 situé à l'arrière du module, et l'autre extrémité à votre boxinternet ;
- Branchez ensuite l'alimentation externe au module.

### 3. Accès au site web de suivi des données

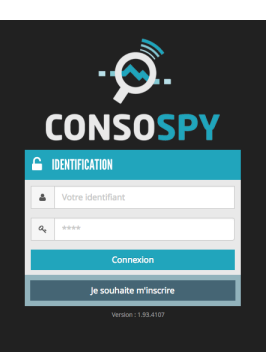

• Accédez au portail de suivi sur le site ConsoSpy : http://suivi.consospy.fr/

 Si votre compte n'est pas encore créé, cliquez sur « Je souhaite m'inscrire » et saisissez l'ensemble des informations demandées nécessaires à la création du compte.

• Saisir votre identifiant et votre mot de passe.

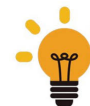

*Nul besoin de télécharger ni d'installer de logiciel tout se passe à travers le site web ConsopPy.* 

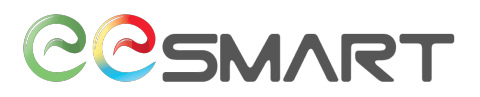

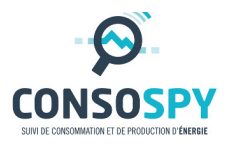

#### 4. Ajout du module Internet

• Cliquez sur "Ajouter un nouveau point énergétique" ;

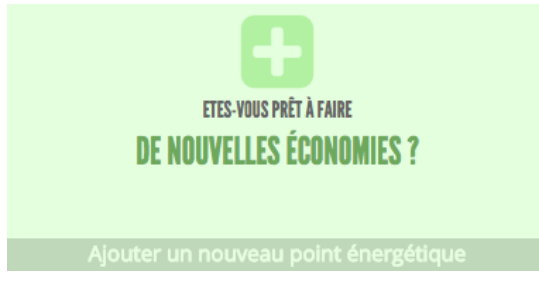

• Parmi les choix proposés, sélectionnez « Module Internet ».

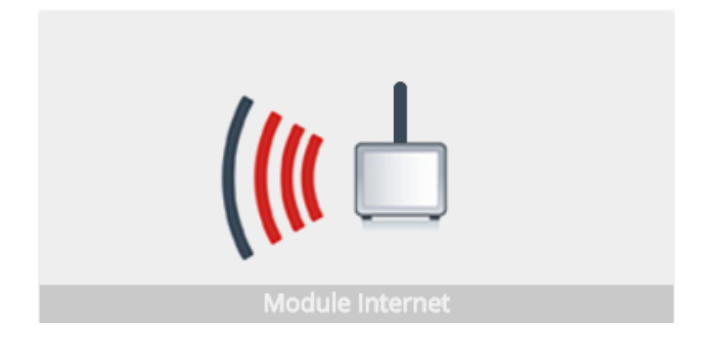

- Renseignez :
  - Le libellé du module (Exemple : Module Internet Bureau) ;
  - L'identifiant du module (voir Étape 1).

| Ajouter un nouveau module Internet |                        |
|------------------------------------|------------------------|
| Libelle :                          | Module Internet Bureau |
| ldentifiant du module :            | 0124ACD4               |
| Ajouter Annuler                    |                        |

 Cliquez sur ajouter puis vous allez être redirigé vers la page d'accueil où l'icône du module apparaitra.

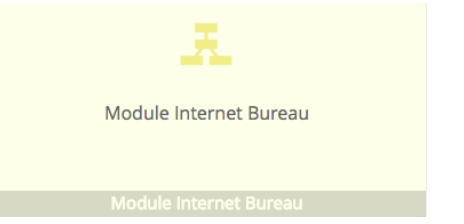

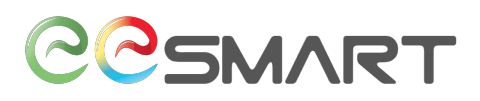

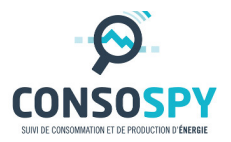

#### 5. Face avant du module

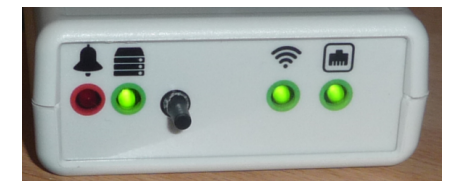

Description de chaque élément de gauche à droite :

- Alarme (Voyant Rouge) : Indique si une anomalie ou une alerte est constatée sur l'un des modules qu'il supervise. Par défaut, ce voyant est éteint... Lorsqu'une anomalie apparait, le voyant clignote une fois toutes les secondes. Lors d'une alerte, le voyant clignote rapidement, 1 fois toutes les 300 millisecondes.
- Indicateur de connectivité au serveur ConsoSpy : Clignote lorsque le module est à la recherche d'un des serveurs ConsoSpy. Une fois que le module est connecté, le voyant reste allumé.
- Bouton poussoir : Permet d'arrêter l'alarme sonore lorsqu'elle est activée.
- **Indicateur Radio** : Lorsque le module Internet est à l'écoute des autres modules, le voyant est allumé. Lorsque celui-ci clignote, le module est en correspondance avec un module distant.
- Indicateur Réseau : Allumé si un câble réseau est branché et celui-ci est connecté à la box-internet. Le voyant clignote lorsque le module dialogue avec le serveur.

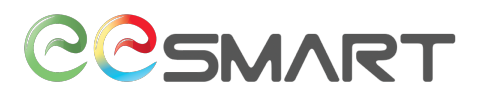

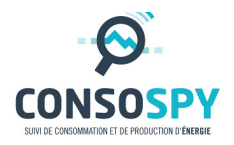

#### Contact :

eeSmart

28 bis avenue des Temps Modernes

86360 Chasseneuil du Poitou

info@eesmart.fr

Document non contractuel